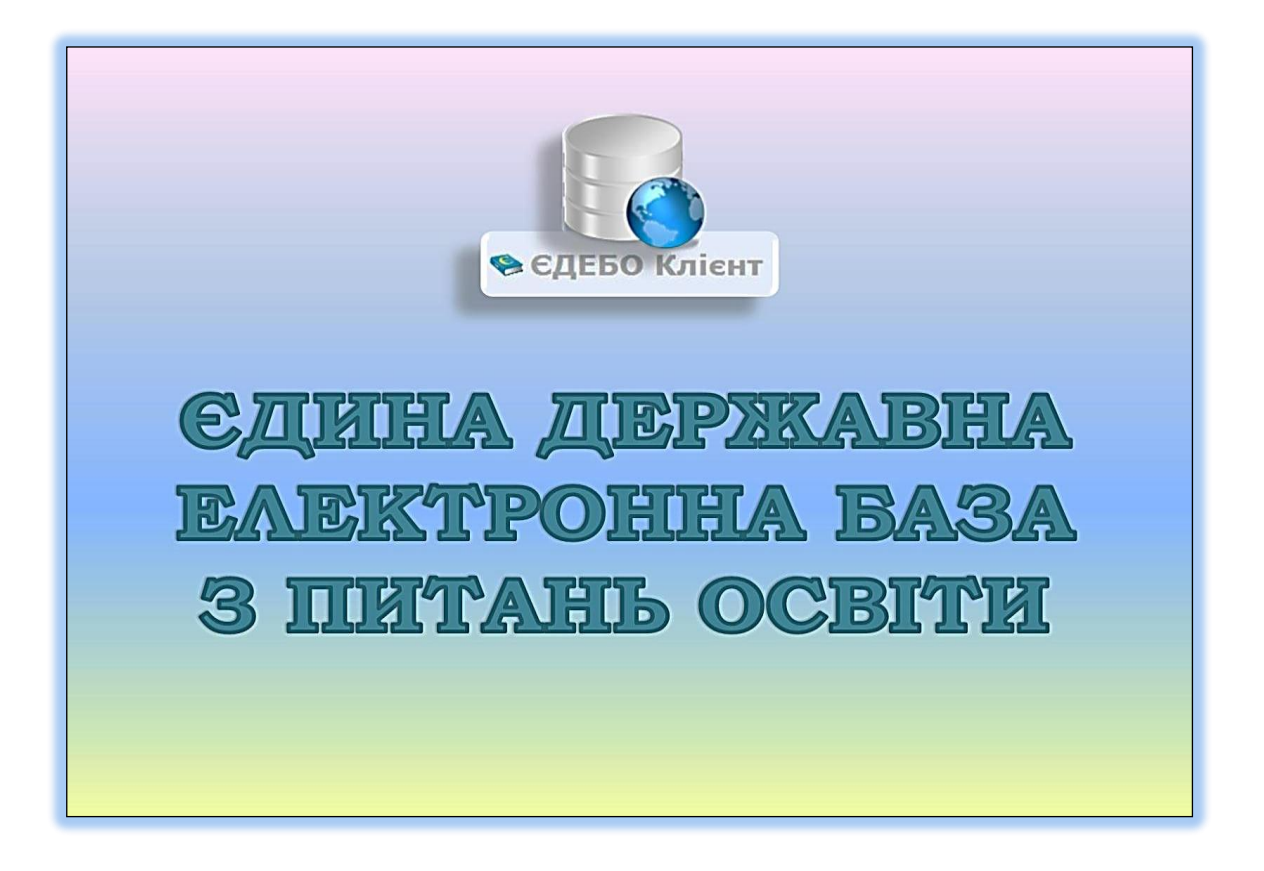

# Програмний комплекс ЄДЕБО

## МЕТОДИЧНІ РЕКОМЕНДАЦІЇ по налаштуванню спеціального програмного забезпечення робочих станцій у зв'язку з плановою заміною сертифікату шлюзу захисту

Київ — 2017 © inforesurs.gov.ua 🐎 ЄДЕБО Клієнт

У зв'язку з плановою заміною сертифікату шлюзу захисту в спеціальне програмне забезпечення робочих станцій, які задіяні для роботи в ЄДЕБО, повинен бути доданий новий сертифікат шлюзу захисту у файлове сховище сертифікатів.

Новий сертифікат шлюзу захисту додається у файлове сховище сертифікатів вже до існуючих сертифікатів, при цьому <u>ніякі інші</u> <u>сертифікати видаляти зі сховища не потрібно</u>.

Існує 2 (два) варіанти імпорту сертифікату шлюзу захисту у файлове сховище сертифікатів.

### Варіант № 1

Необхідно перевірити наявність відміток в полях **«Використовувати OCSP-сервер»** та **«Перевіряти до перевірки у файловому сховищі»** в спеціальному програмному забезпеченні, яке використовується для захищеного з`єднання з ЄДЕБО (*при наявності цих відміток сертифікат шлюзу захисту повинен автоматично імпортуватися у файлове сховище сертифікатів*).

ПРИКЛАЛИ:

| Microsoft                                                                                                    | Windows                                                                                                    |
|----------------------------------------------------------------------------------------------------|----------------------------------------------------------------------------------------------------|
| «ПТ Захист з`єднань-2. Клієнт»                                                                                                    | «ПТ Захист з`єднань-2.<br>Управління Ргоху захисту»                                                                                                    |
| Параметри роботи     X            Файлове ослание         Року скраере         То скраере         То скраере         То скраере         То скраере         Со СОЗР сорвере         То скраере         То скраере         То скраере         Со Собясстай класч         Сертиникать та СВС           Скраере         Котоска с калоч         Сертиникать та СВС           Состоскраети           Состоскраети | Reparement potion   20     Progresspe   Progresspe     TSP-progresspe   DisSrie vil Progresspe     DisSrie vil Progresspe   DisSrie vil Progresspe     DisSrie vil Progresspe   DisSrie vil Progresspe     DisSrie vil Progresspe   DisSrie vil Progresspe     CMP copeep   Octobertrel know     Cobserval know   DisSrie vil Progressmi towa portprogressi to morespon y subnoomly consult     Despectrasgesti towa portprogressi towa portprogressi   DisSrie vil Progressi towa portprogressi towa portprogressi     Option   Consumerization   DisSrie vil Progressi to morespon y subnoomly consult     Despectrasgesti towa portprogressi towa portprogressi   DisSrie vil Progressi     Option   Consumerization   DisSrie vil Progressi to more point y and DCSP copeepie     Ottow   DisSrie vil Progressi to more point point poin |
| <i>Lin</i><br>(перевірка налаштувань в конс<br>«ШТ Захист з`єлнань-2. У                                                                                                    | их<br>рігураційному файлі <u>osplm.ini</u> )<br>правління Proxy захисту»                                                                                                    |
| MITI Jaanet 5 (gliand-2, 5)                                                                                                    |                                                                                                    |
| osplm.ini<br>Anonymous=1<br>Port=<br>Address=<br>Use=0<br>(\SOFTWARE\Institute of Informational Technol<br>Port=80<br>Address=<br>BeforeFStore=1<br>Use=1                                                                                                    | ogies\Certificate Authority-1.3\End User\OCSP                                                                                                    |
| [\SOFTWARE\Institute of Informational Technol<br>Port=80<br>Address=<br>GetStamps=0<br>[\SOFTWARE\Institute of Informational Technol<br>LookupCert=0<br>Password=<br>User=<br>Anonimous=1                                                                                                    | ogies\Certificate Authority-1.3\End User\TSFJ <sup>0</sup><br>.ogies\Certificate Authority-1.3\End User\LDAF]                                                                                                    |
| Port=<br>Address=<br>Use=0<br>(\SOFTWARE\Institute of Informational Technol<br>Use=1<br>CommonName=CMP<br>Address=<br>Port=80                                                                                                    | ogies\Certificate Authority-1.3\End User\CMP}                                                                                                    |

Якщо відмітки в полях відсутні, їх необхідно поставити. Більш детальний порядок перевірки налаштувань в спеціальному програмному забезпеченні, яке використовується для захищеного з'єднання з ЄДЕБО описано нижче.

<u> Звертаємо увагу!</u>

- Користувачам з сертифікатом (підключення через клієнт криптозахисту) необхідно перевірити налаштування <u>ТІЛЬКИ</u> в програмному забезпеченні «ІІТ Захист з`єднань-2. КЛІЄНТ» (*ліцензія на РОБОЧІ СТАНЦІЇ*).

- Перевірку налаштувань у програмному забезпеченні «ІІТ Захист з`єднань-2. Управління PROXY захисту» здійснюють <u>ТІЛЬКИ</u> ті навчальні заклади, які його використовують (ліцензія на PROXYпідключення або ліцензія на програмне підключення SOAP - на даний час <u>жодним</u> IITHЗ ці типи підключень <u>не використовуються</u>!)

1. Порядок перевірки налаштувань в програмному забезпеченні «<u>IIT Захист з`єднань-2. Клієнт</u>»

Запустіть програму «IIT Захист з'єднань – 2. Клієнт» за допомогою меню "Пуск", обравши в розділі "Всі програми/ IIT / Захист з'єднань-2" підпункт "Клієнт"

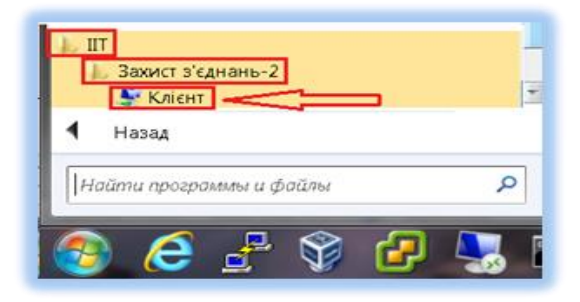

🐤 ЄДЕБО Клієнт

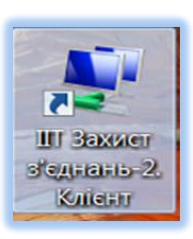

| крок 1                                                                                                    | KPOI                                                                                                    | К 2                                                                                                    |
|----------------------------------------------------------------------------------------------------|----------------------------------------------------------------------------------------------------|----------------------------------------------------------------------------------------------------|
| Кисит захист з'єднань-2. Клісит<br>Тахист з'єднань-2. Клісит<br>Тахист з'єднань<br>Активні з'єднання (відсутні)<br>Кисит захисту<br>Ватановити параметри<br>Прагепенути хурнал<br>Про програму | Tapaverga podors   Socure s karane   Socure a samue   Socure a samue   Konosel noce   Konosel noce   Konosel noce   Socure a socure   Socure a conte | а <sup>н</sup> сднання<br>Iзетя<br>Сорер 10 <sup>р</sup> горт Шноз зам<br>edbo gorus 80 edbo goru<br>edbo gorus |
| Кліонт захисту не інціалізований.                                                                                                    |                                                                                                    | OK Barra Jac                                                                                                    |

| крок 3                                                                                                    | крок 4                                                                                                    |  |
|----------------------------------------------------------------------------------------------------|----------------------------------------------------------------------------------------------------|--|
| Property property     Concerning a concerning a concerning a | Prevention consume   Consume     Prive consense   Consense     TSP consense   Consense     Consense   Consense     Consense   Consense  < |  |
| <image/>                                                                                                    | крок 6<br>Крок 6<br>Крок 6<br>Кицо відмітки у відповідних<br>полях <u>стоять</u> , то налаштування<br>змінювати <u>не потрібно</u> .<br>Кицо відмітки в полях<br>відсутні П, їх необхідно<br>проставити В Г та натиснути<br>«Застосувати» і «ОК» у всіх<br>відкритих вікнах програми. Після<br>цього необхідно перезавантажити<br>робочу станцію.                                                                                                    |  |

#### 2. Порядок перевірки налаштувань в програмному забезпеченні <u>«IIT Захист з`єднань-2. Управління Proxy захисту»</u>

Запустіть програму «IIT Захист з'єднань – 2. Управління Ргоху захисту» за допомогою меню «Пуск», обравши Всі програми/ IIT /Захист з'єднань-2/ Ргоху захисту /Управління Ргоху захисту

| Ĩ   | Захист з'єднань-2<br>Ргоху захисту<br>З Управління ргоху захисту | ₩ |
|-----|------------------------------------------------------------------|---|
| •   | Назад                                                            |   |
| (Lo |                                                                  | 0 |

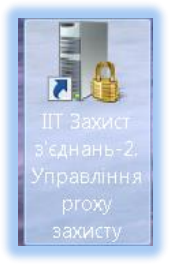

🎭 ЄДЕБО Клієнт

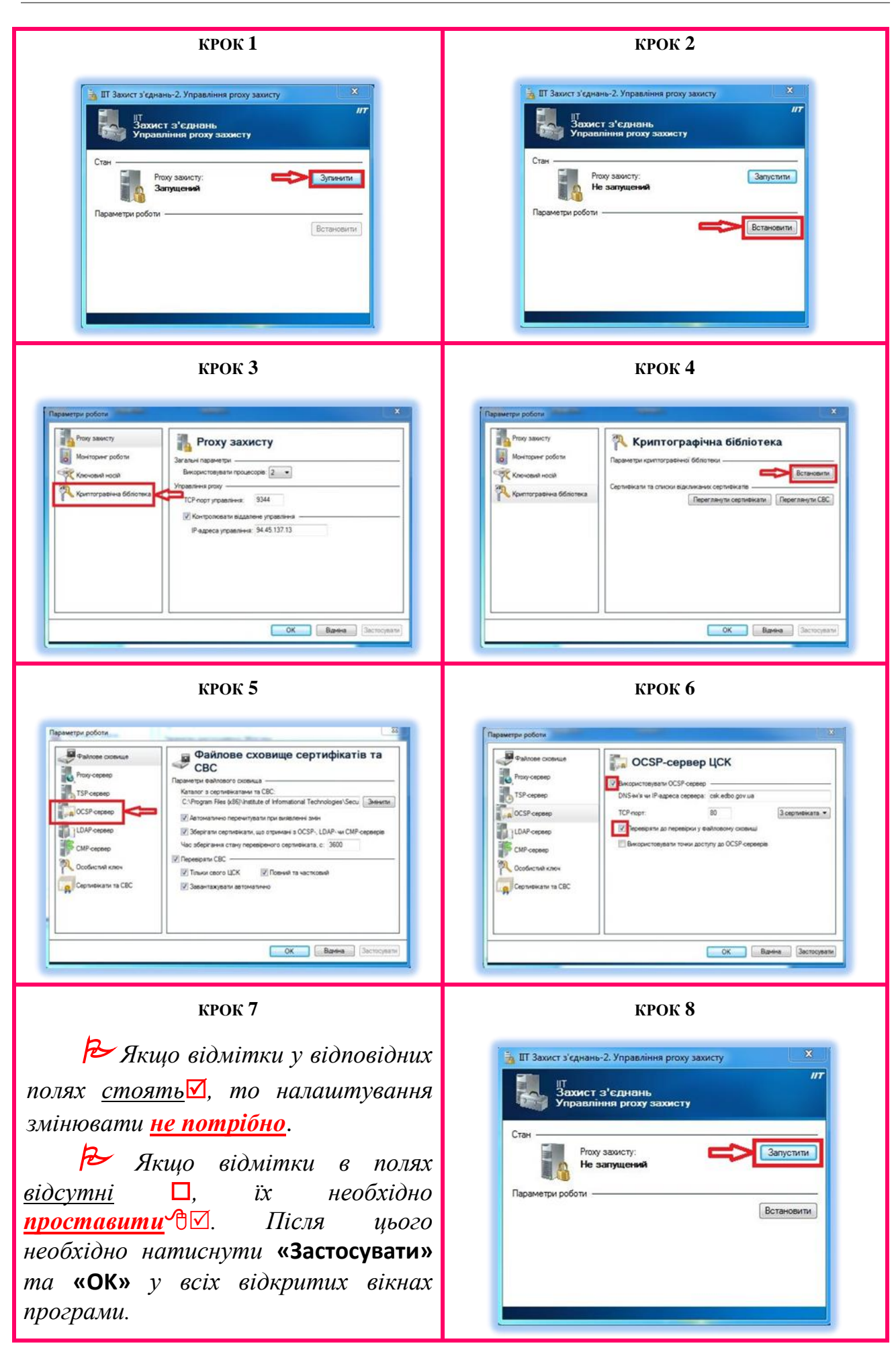

## Варіант № 2

Використовуючи браузер Internet Explorer зайдіть на сайт ДП «Інфоресурс» (<u>http://www.inforesurs.gov.ua</u>).

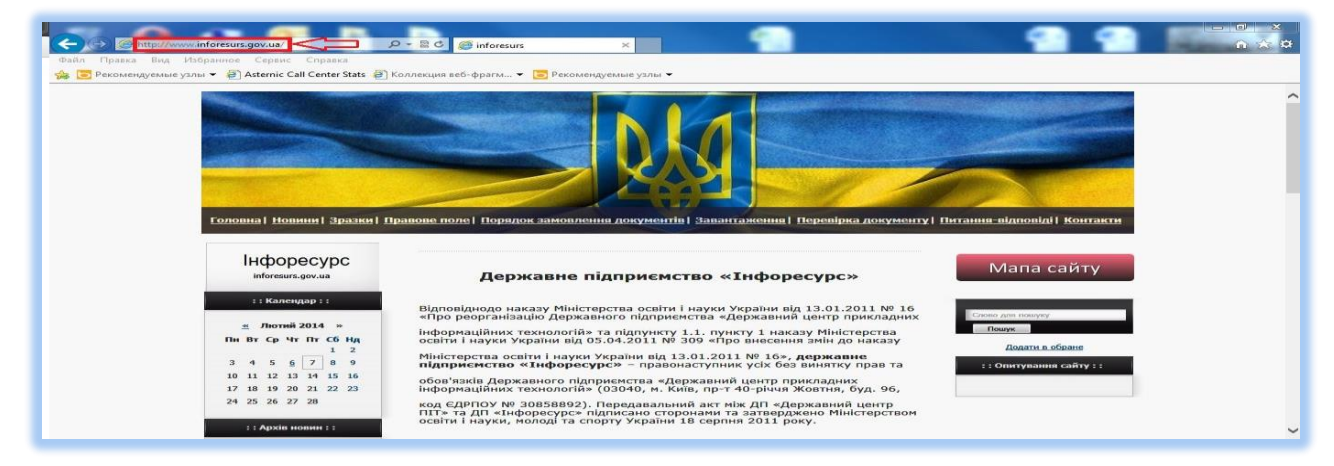

Завантажте архів з сертифікатом шлюзу захисту на робочий стіл персонального комп`ютера.

Архів знаходиться на сайті ДП «Інфоресурс» в розділі:

Завантаження/Єдина державна електронна база з питань освіти/ Програмне забезпечення

або

#### у Мапі сайту: п. 6.1.9 Програмне забезпечення

чи

за посиланням: <u>http://www.inforesurs.gov.ua/prog-zab.html</u>.

Розпакуйте архів з сертифікатом шлюза захисту за допомогою архіватора WinRAR, при цьому збережіть сертифікат на робочому столі персонального комп`ютера для зручності його імпорту у файлове сховище сертифікатів.

 Порядок імпорту сертифікату шлюзу захисту в програмному забезпеченні «<u>IIT Захист з`єднань-2. Клієнт</u>»

Запустіть програму «IIT Захист з'єднань – 2. Клієнт» за допомогою меню "Пуск", обравши в розділі "Всі програми / IIT / Захист з'єднань-2" підпункт "Клієнт"

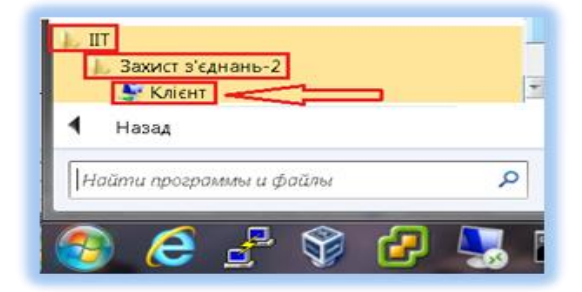

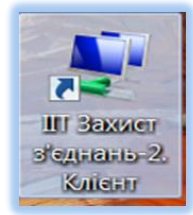

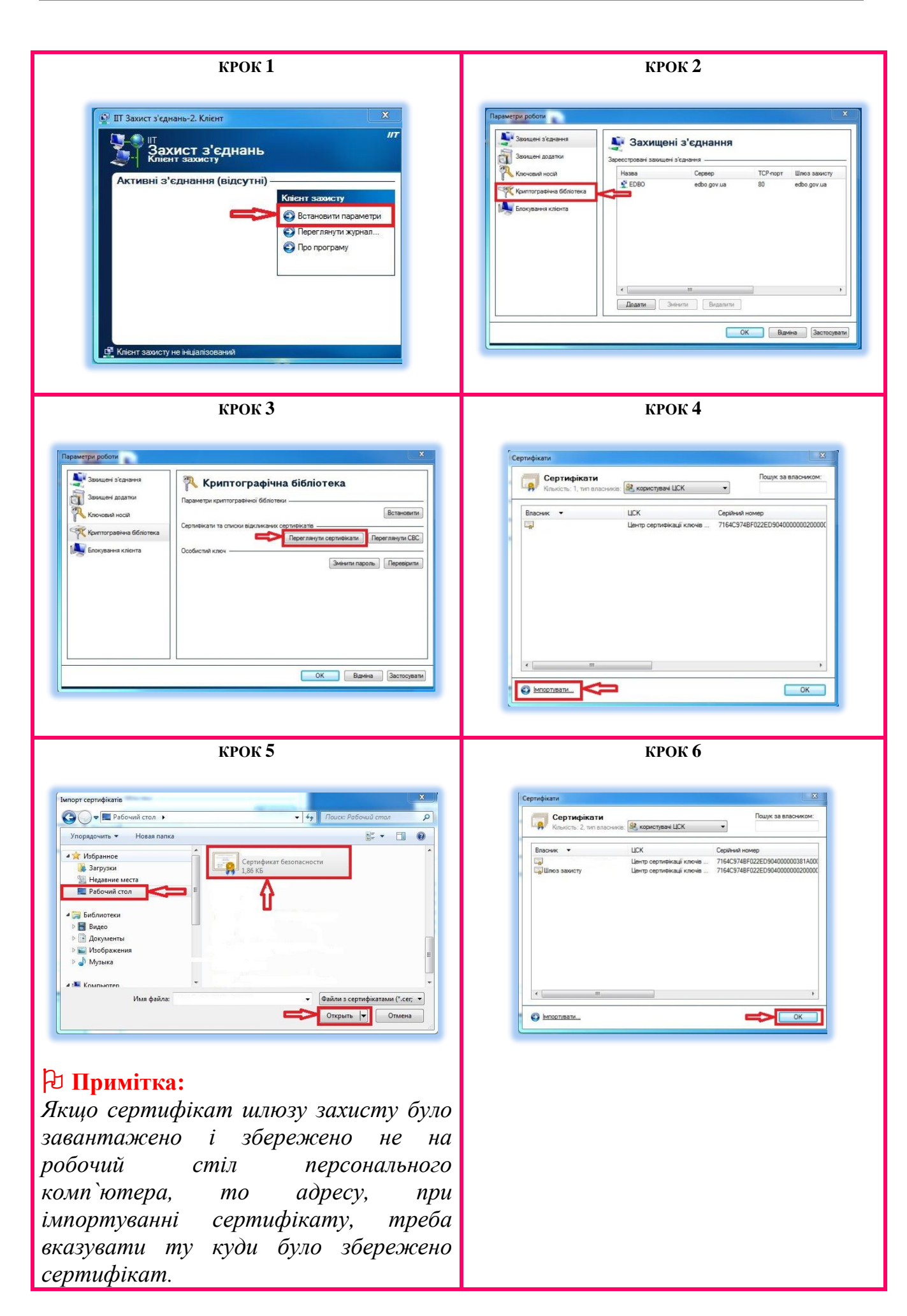

| крок 7                                                                                                    | крок 8                                                   |  |
|----------------------------------------------------------------------------------------------------|----------------------------------------------------------|--|
| Repareigner geboont     Image: Security is Security is | Після цього необхідно<br>перезавантажити робочу станцію. |  |

#### 🔁 Примітка:

🐤 ЄДЕБО Клієнт

Окрім варіанту імпортування сертифікату шлюзу захисту за допомогою програми «IIT Захист з'єднань – 2. Клієнт» його можна самостійно скопіювати у файлове сховище сертифікатів, тобто в папку «Certificates», яка знаходиться за адресою:

Локальний диск (C:)\ Program Files (x86)\Institute of Informational Technologies\Secure Connections-2\Client\Certificates.

#### § Важливо:

- **1.** В залежності від розрядності операційної системи замість папки «**Program Files** (**x86**)» може бути папка «**Program Files**».
- 2. Якщо при установці програми «ІІТ Захист з'єднань 2. Клієнт» було вибрано інший каталог і локальний диск, то адреса і літера диска можуть відрізнятися від тих, що вказані вище.
- 3. Після копіювання сертифікату шлюзу захисту у файлове сховище робочу станцію необхідно перезавантажити.

 Порядок імпорту сертифікату шлюзу захисту в програмному забезпеченні «<u>IIT Захист з`єднань-2. Управління Proxy захисту»</u>.

Запустіть програму «IIT Захист з'єднань – 2. Управління Ргоху захисту» за допомогою меню «Пуск», обравши Всі програми/ IIT /Захист з'єднань-2/ Ргоху захисту /Управління Ргоху захисту

| авління ргоху захисту |           |
|-----------------------|-----------|
|                       |           |
|                       | , , , , , |

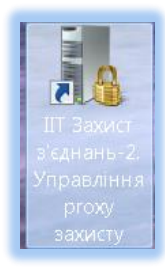

🎭 ЄДЕБО Клієнт

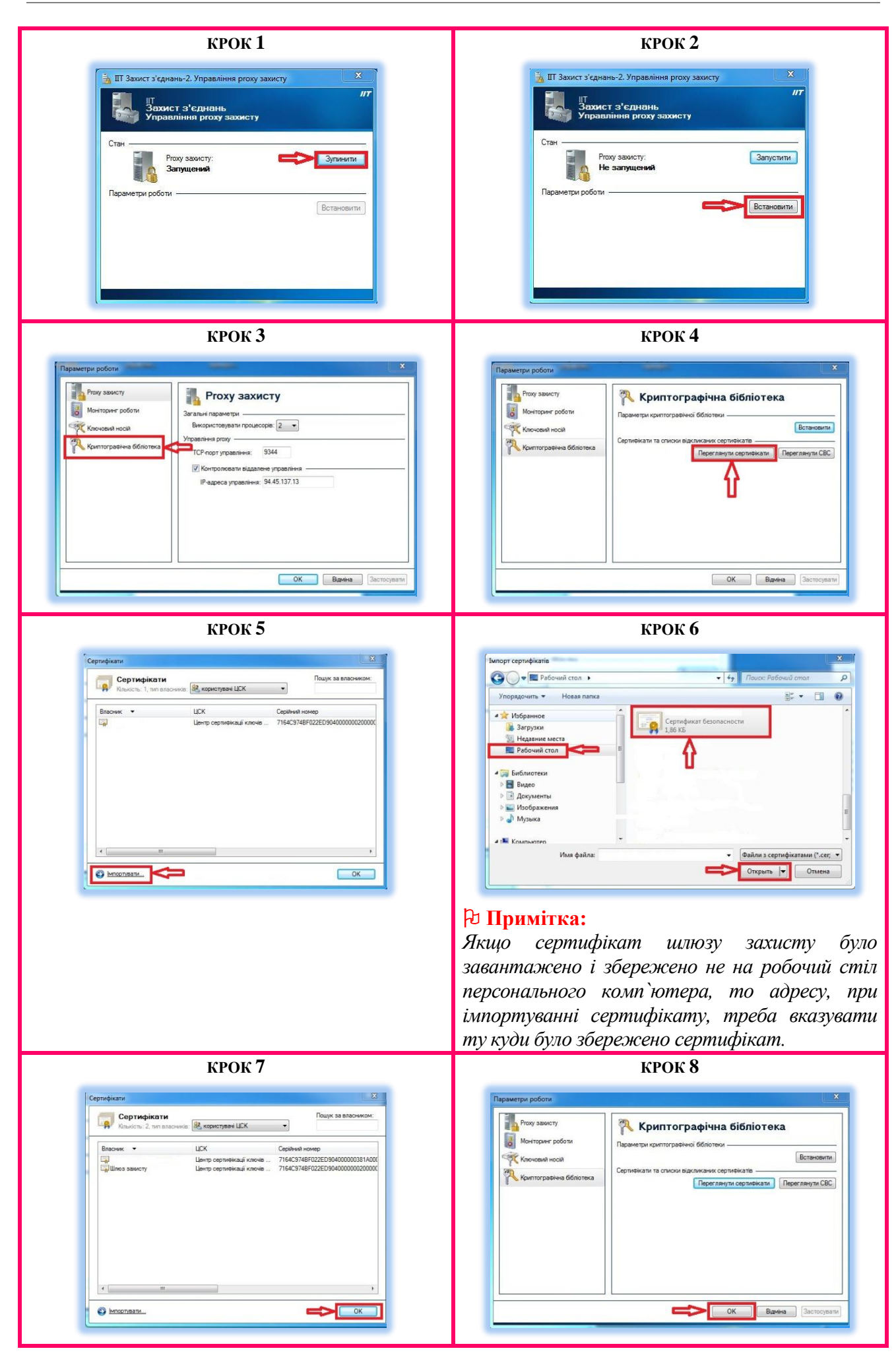

10

| крок 9                                                                                                    |
|----------------------------------------------------------------------------------------------------|
| х<br>Толист з'єднань-2. Управління ргоху захисту<br>Толист з'єднань<br>Управління ргоху захисту:<br>Гтан<br>Ргоху захисту:<br>Не запущений<br>Параметри роботи<br>Встановити |

## 🔁 Примітка:

Окрім варіанту імпортування сертифікату шлюзу захисту за допомогою програми «IIT Захист з'єднань – 2. Управління Proxy захисту» його можна самостійно скопіювати у файлове сховище сертифікатів, тобто в папку «Certificates», яка знаходиться за адресою:

Локальний диск (C:)\ Program Files (x86)\Institute of Informational Technologies\Secure Connections-2\ Proxy \Certificates.

#### § Важливо:

- 1. В залежності від розрядності операційної системи замість папки «Program Files (x86)» може бути папка «Program Files».
- 2. Якщо при установці програми «ІІТ Захист з'єднань 2. Управління **Proxy захисту**» було вибрано інший каталог і локальний диск, то адреса і літера диска можуть відрізнятися від тих, що вказані вище.
- 3. Перед копіюванням сертифікату шлюзу захисту у файлове сховище програми «IIT Захист з'єднань 2. Управління Ргоху захисту» необхідно зупинити, а після копіювання запустити.